## ESSA: EMPLOYMENT SERVICES OF SOUTH AFRICA

#### STEPS TO APPLY FOR EMPLOYMENT OPPORTUNITIES (ONLINE/KIOSK)

18 August 2022

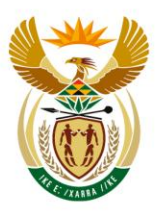

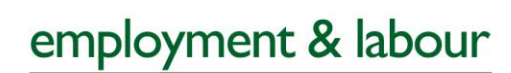

Department: Employment and Labour REPUBLIC OF SOUTH AFRICA

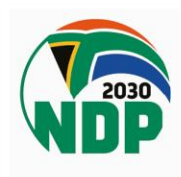

#### STEP Access: http://www.labour.gov.za/Online-01 tools

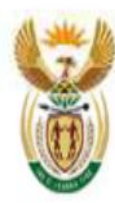

employment & labour

Department: Employment and Labour REPUBLIC OF SOUTH AFRICA

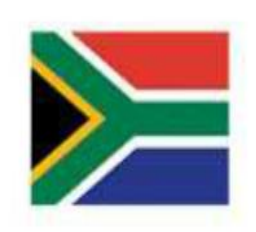

**Online Services** 

Department of Labour > Online Tools

Employment Services of South Africa (ESSA)

eCOID- Compensation Made Easy

ROE Online (cfonline.labour.gov.za)

### **STEP** 02 Choose "Individual" and "Click here to register"

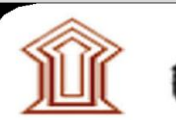

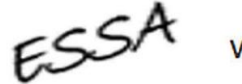

Welcome to the Essa website. Please select the appropriate service and register.

#### Individual

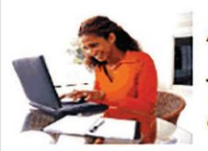

Are you an individual that is looking for a learning or work opportunity?

This website will help. Once you have registered and logged in you will be able to search our database for available positions.

Once you have captured your CV we will help to match you to potential employers.

If this is your first visit please create your profile by clicking the link on the left hand panel 'REGISTER INDIVIDUAL'.

CLICK HERE TO REGISTER

If you have already registered please login using the orange block on the top of the right hand panel.

Good Luck!!

# STEP<br/>03Terms and conditions:<br/>User must accept the disclaimer and<br/>submit

#### **TERMS AND CONDITIONS**

- Please read this carefully. By accepting the Terms& Conditions you will have access the to Employment Services of South Africa programme.
- You expressly agree that use of the Employment Services for South Africa (ESSA) website is entirely at your own risk. The website and its contents are provided on an "as is" and "as available" basis and the Department of Labour (DoL) makes no representations or warranties of any kind, whether expressed or implied, including without limitation with respect to the website, its contents, the accuracy thereof, or any warranties or representations regarding the effectiveness of any security or encryption facilities or with regard to the availability of products and/or delivery arrangements and times.
- DoL reserves the right at any time and from time to time, to modify the website with notice to registered users provided via SMS or e-mail and immediately in the event of technical difficulty users should contact PES@labour.gov.za.
- The DoL disclaims all representations and warranties, including but not limited to warranties as to the availability, accuracy or content of
  information, products or services, and warranties of or fitness for a particular purpose of information or services.
- The DoL does not warrant that the functions provided by the website will be uninterrupted or error free, or that the website or the server that

#### Do you agree to the terms and conditions of use?

I accept the disclaimer

I decline the disclaimer

#### Submit

## **<u>STEP</u>** Complete personal details and provide security text

#### **Register as an individual**

| Registration form for Individual                 | Cancel Register |
|--------------------------------------------------|-----------------|
| ID Number                                        | *               |
| Surname                                          | *               |
| Email Address                                    | *               |
| Please replicate the security text you see below | *               |
| ilwar                                            | m               |

Complete ID Number, Surname, Email Address and replicate Security Text, then click on Register

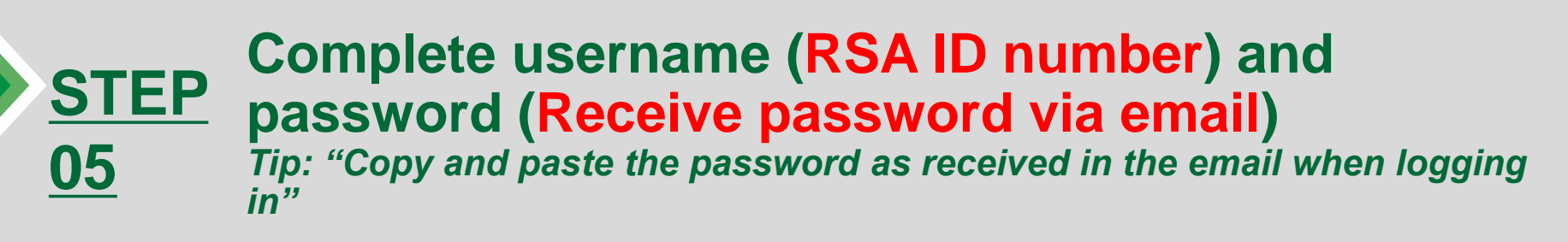

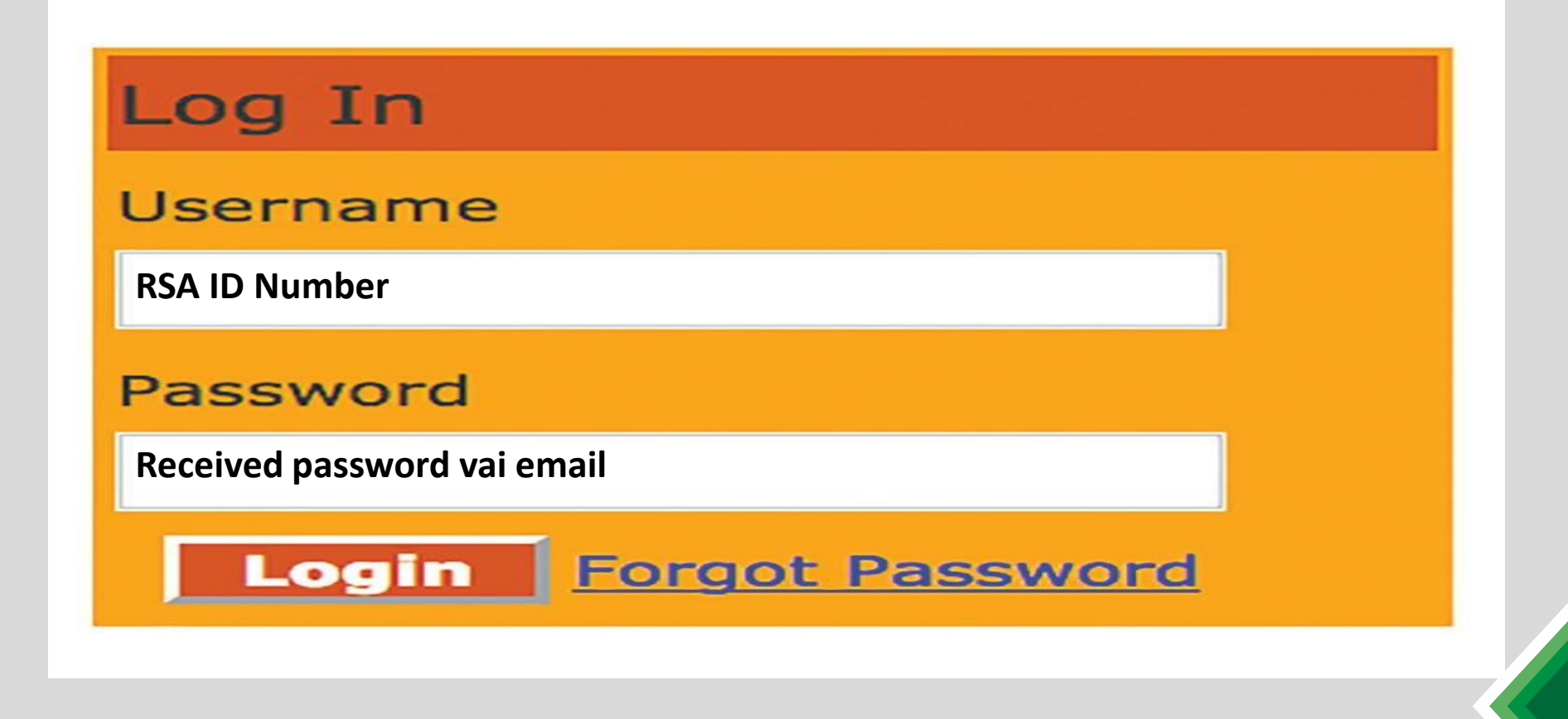

CV

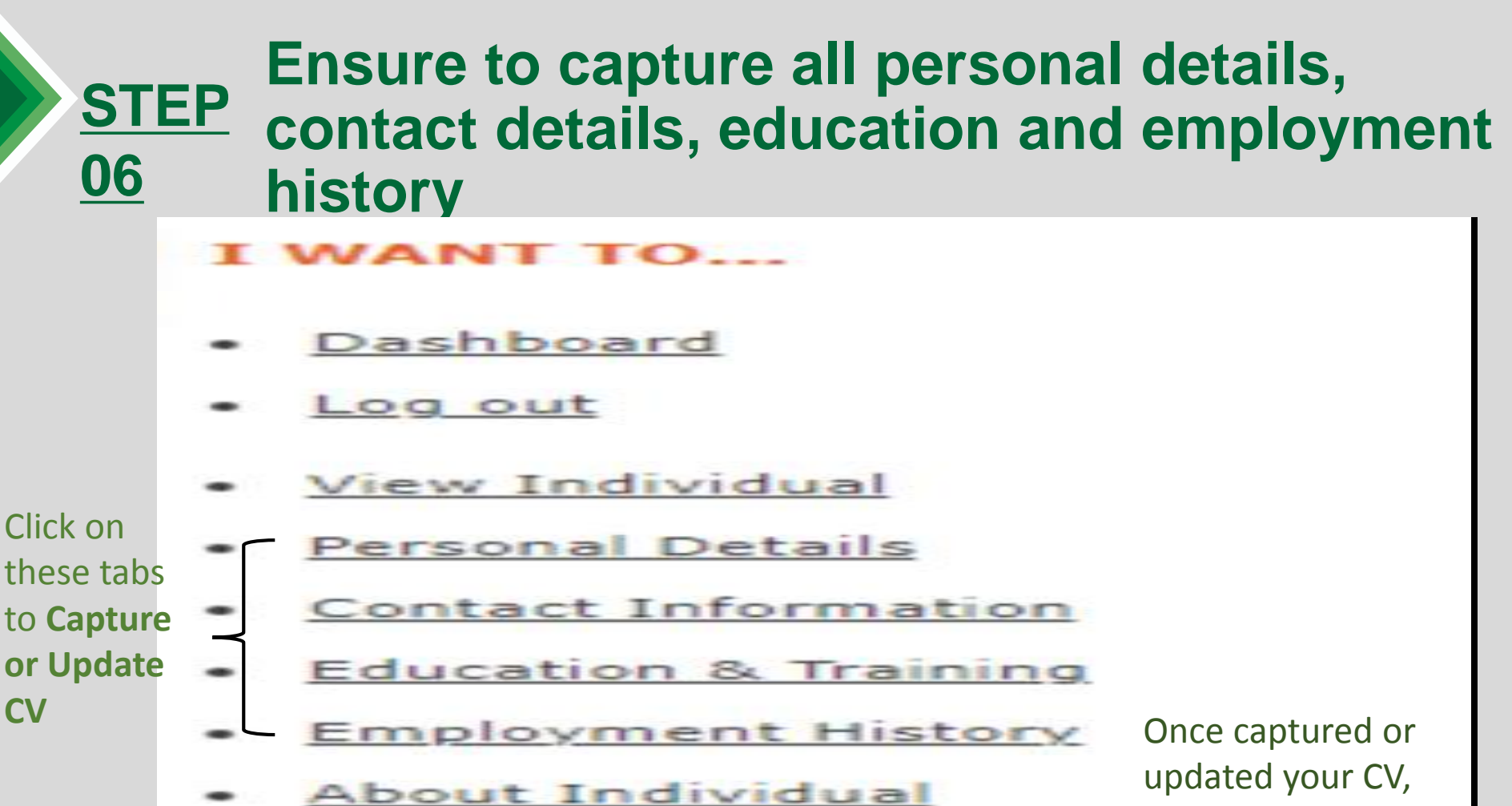

- View and Print CV
- Search Opportunit

Click this tab to Search and Apply for opportunities

#### **STEP** <u>07</u> Search for opportunities by clicking on "Advanced Search"

|   | Dashboard            |                                 |
|---|----------------------|---------------------------------|
| • | Log out              | Province V                      |
| • | View Individual      | Opportunity Name                |
| • | Personal Details     |                                 |
| • | Contact Information  | Opportunity Type                |
| • | Education & Training | Placement Type                  |
| • | Employment History   |                                 |
| • | About Individual     | Close Date (DD/MM/YYYY)         |
| • | View and Print CV    |                                 |
| • | Search Opportunity   | Open Date (DD/MM/YYYY) 17       |
| • | Link an Organisation | Search                          |
| • | Change Password      | Cancel                          |
|   | <                    | Advanced search for Opportunity |

#### **STEP** 08 **Enter reference number then click "Search**

| Employment Services of South J                                     | At × +                         |                                                                                             | Diagon refer to clide |
|--------------------------------------------------------------------|--------------------------------|---------------------------------------------------------------------------------------------|-----------------------|
| ← → C 🔒 essa.labour                                                |                                | VebBeans/?wicket:bookmarkablePage=:za.gov.labour.essa.web.individual.AdhocSearchOpportunity | Please refer to slide |
| I WANT TO                                                          | Search an Opportunity          |                                                                                             | 12 for                |
| Dashboard     Log out                                              | Opportunity Reference          | E NWP-BRIT-91903840-20220812-1                                                              | Opportunity           |
| <u>View Individual</u> <u>Personal Details</u> Contact Information | Trade Name<br>Opportunity Name | v                                                                                           | Reference if you are  |
| Education & Training     Employment History                        | Placement Type                 |                                                                                             | Applying for the      |
| About Individual                                                   | Province                       | Choose One                                                                                  | DHA                   |
| <u>View and Print CV</u> <u>Search Opportunity</u>                 | City/Town                      | Choose One 🗸                                                                                | Opportunities         |
| Link an Organisation     Change Paraward                           | SETA                           | Choose One                                                                                  |                       |
| <u>Change Password</u>                                             | Industry                       | Choose One 🗸                                                                                |                       |
|                                                                    | Major                          | Choose One                                                                                  |                       |
|                                                                    | Sub-Major                      | Choose One 🗸                                                                                |                       |
|                                                                    | Minor                          | Choose One 🗸                                                                                |                       |
|                                                                    | Unit                           | Choose One 🗸                                                                                |                       |
|                                                                    | Occupation                     | Choose One 🗸                                                                                |                       |
|                                                                    | Specialisation                 | Choose One 🗸                                                                                |                       |
|                                                                    | Experienceyears                |                                                                                             |                       |
|                                                                    |                                | Search                                                                                      |                       |
|                                                                    |                                |                                                                                             |                       |

## <u>STEP</u> <u>09</u>

#### View details of the of opportunity and ensure that you comply with the requirements

#### Dashboard

- · Log out
- View Individual
- Personal Details
- Contact Information
- Education & Training
- Employment History
- About Individual
- View and Print CV
- Search Opportunity
- Link an Organisation
- Change Password

| Job Name         | - | Description |                                                                            | view |
|------------------|---|-------------|----------------------------------------------------------------------------|------|
| RUNNER & PREPPER |   | Position    | Contract position in GOVERNMENT DEPARTMENTS industry                       | view |
|                  |   | Experience  | 0                                                                          |      |
|                  |   | Postedby    | DEPARTMENT OF HOME AFFAIRS on 12/08/2022.Ref.:NWP-BRIT-91903840-20220812-1 |      |

Opportunity Details – This refers to the opportunity details (Name of opportunity, Duration, etc) Criteria: Personal – This refers to all requirements link to personal (Race, Gender, Age, Language, etc.) Criteria: Qualification – This refers to all educational requirements (School and Higher Education) Criteria: Work – This refers to either an Occupation or Work experience required

| / Opportunity                                                                                       |                                                                               |                                                              | Apply Cancel                                                                                                    |
|----------------------------------------------------------------------------------------------------|-------------------------------------------------------------------------------|--------------------------------------------------------------|----------------------------------------------------------------------------------------------------|
| <ul> <li>Thank you for apply<br/>the registered oppo<br/>your application is opportunity</li> </ul> | ing to the opportunity.<br>rtunity, before it will b<br>leemed as unsuccessfu | Your CV is being screened be<br>released to the organisation | y the Department of Labour to ensure that you do match the requirements<br>on. Should you not receive any communication within 6 weeks of applying, |
| Opportunity Details                                                                                 | Criteria: Personal                                                            | Criteria: Qualifications                                     | Criteria: Work                                                                                                    |
|                                                                                                    |                                                                               |                                                              |                                                                                                    |
| Opportunity Type                                                                                    |                                                                               | Formal Job                                                   |                                                                                                    |

## **DHA Opportunities and Reference Number**

| ADVERTISED AS:                                     | ESSA REFERENCE NUMBER:       | REQUIREMENTS AS ADVERTISED:                                                                              |
|----------------------------------------------------|------------------------------|----------------------------------------------------------------------------------------------------|
| OPPORTUNITY 1 & 2: RUNNER<br>& PREPPER (320 Posts) | NWP-BRIT-91903840-20220812-1 | Diploma in Document and / or Records Management or Information Technology                                |
| OPPORTUNITY 3: RE-<br>ASSEMBLER (200 Posts)        | NWP-BRIT-22097457-20220812-1 | Diploma in Document and / or Records Management or Information Technology                                |
| OPPORTUNITY 4: RECEIVING<br>CLERK (50 Posts)       | GAP-PRET-28298004-20220812-1 | Diploma in Document and / or Records Management or Information Technology                                |
| OPPORTUNITY 5: DRIVERS (8<br>Posts)                | GAP-PRET-28298004-20220812-2 | Diploma in Document and / or Records Management or<br>Information Technology and a valid driving licence |
| OPPORTUNITY 6: INDEXER (800<br>Posts)              | GAP-JOHA-23521830-20220812-1 | Degree in Information Technology or Library Science or<br>Computer Science                               |
| OPPORTUNITY 7: SCANNER<br>(400 Posts               | GAP-PRET-14583585-20220812-1 | Diploma in Information Technology or Library Science or<br>Computer Scienc                               |
| OPPORTUNITY 8: QUALITY<br>CONTROLLER (100 Posts)   | GAP-PRET-22446371-20220812-1 | Degree in Information Technology or Library Science or<br>Computer Science                               |
| OPPORTUNITY 9: TEAM<br>LEADERS (104 Posts)         | GAP-PRET-26174596-20220812-1 | Degree in Document and / or Records Management or<br>Information Technology or Computer Science          |
| OPPORTUNITY 10: TECHNICAL<br>SUPPORT (12 Posts)    | GAP-PRET-28298004-20220812-3 | Honours Degree in Information Technology or Computer<br>Science                                          |

## **STEP** How to Reset your ESSA Password <u>01</u>

On the right side of the screen you should see an orange box with the login username and password

Click on the "Forgot password"

| Username              |  |
|-----------------------|--|
|                       |  |
|                       |  |
| Password              |  |
|                       |  |
| Login Forgot Password |  |

## $\frac{\text{STEP}}{\text{02}}$ How to Reset your ESSA Password

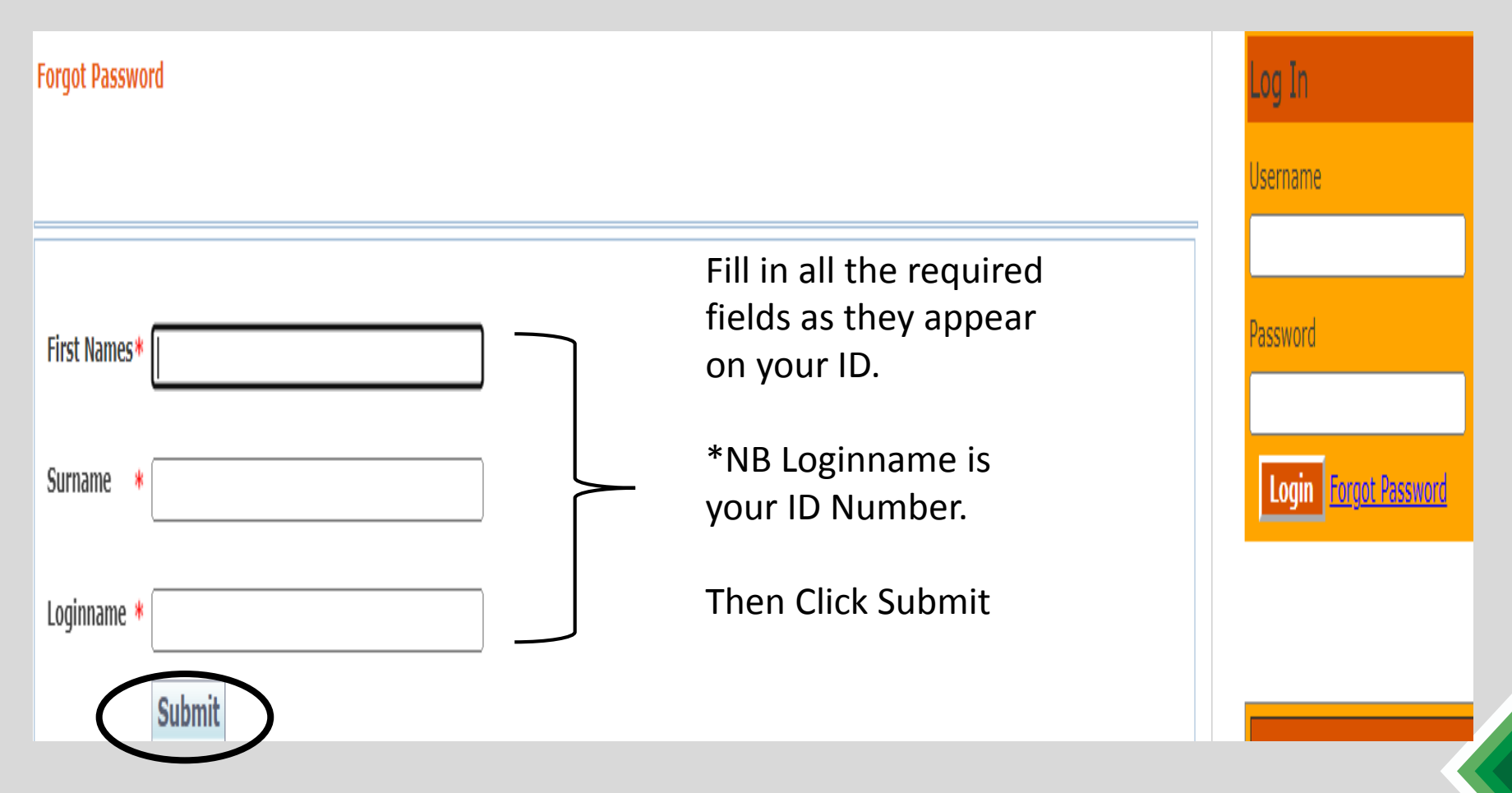

## **STEP** <u>03</u> How to Reset your ESSA Password

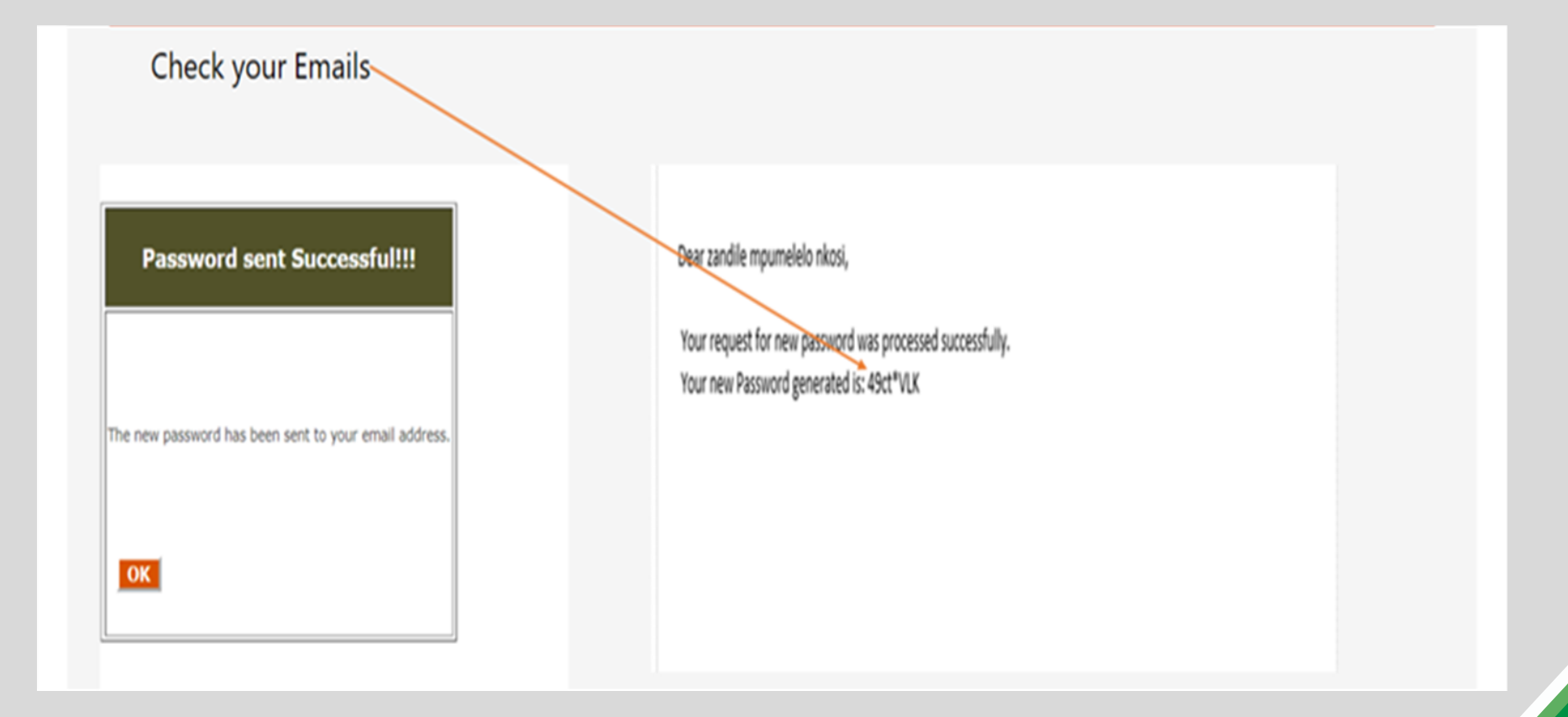

## **Contact details**

Feel free to Email us if you experience any ESSA System technical difficulties at: <u>PES@labour.gov.za</u>

Or call us on our Toll free number: 0860101018 (shared call)

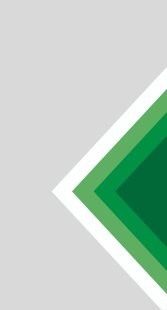

#### Thank You...

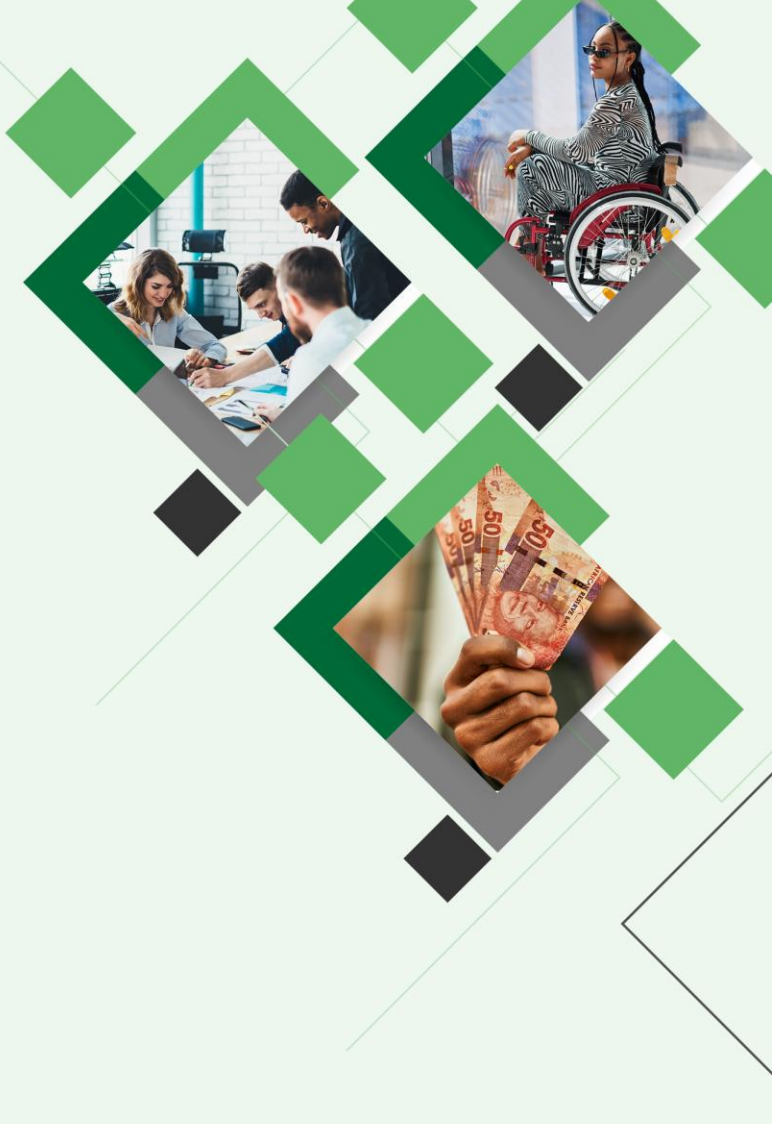

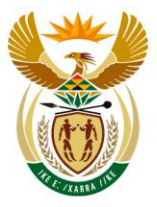

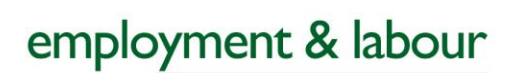

Department: Employment and Labour REPUBLIC OF SOUTH AFRICA

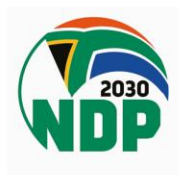